Bild 1 I PPT-mallen ser du i startmenyn en flik som heter ny bild.

Tryck på den lilla pilen och se bild 2 för att se vilka alternativ du kan välja mellan.

Bild 2 Efter du klickat på lilla pilen på ny bild ser du att du kan välja mellan olika layouter.

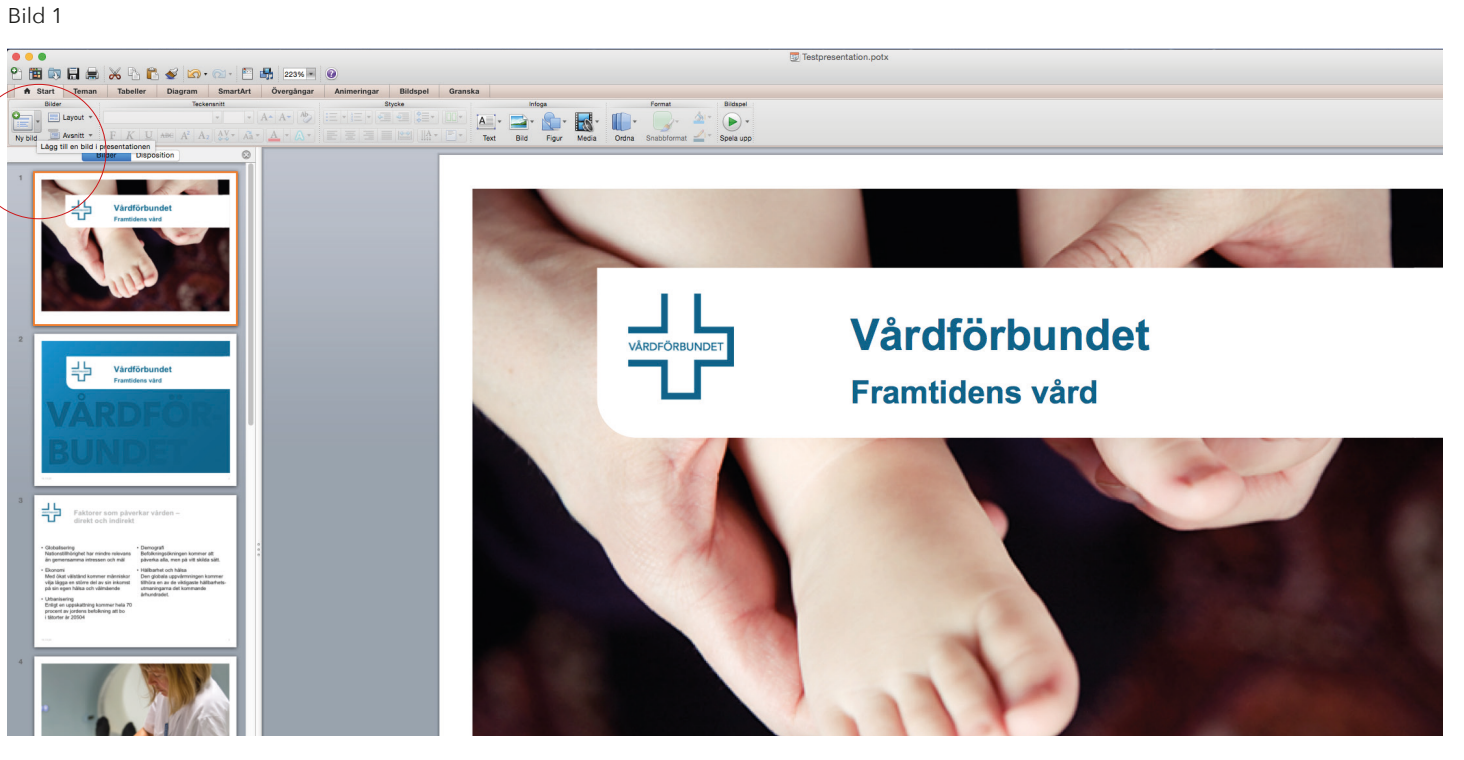

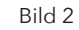

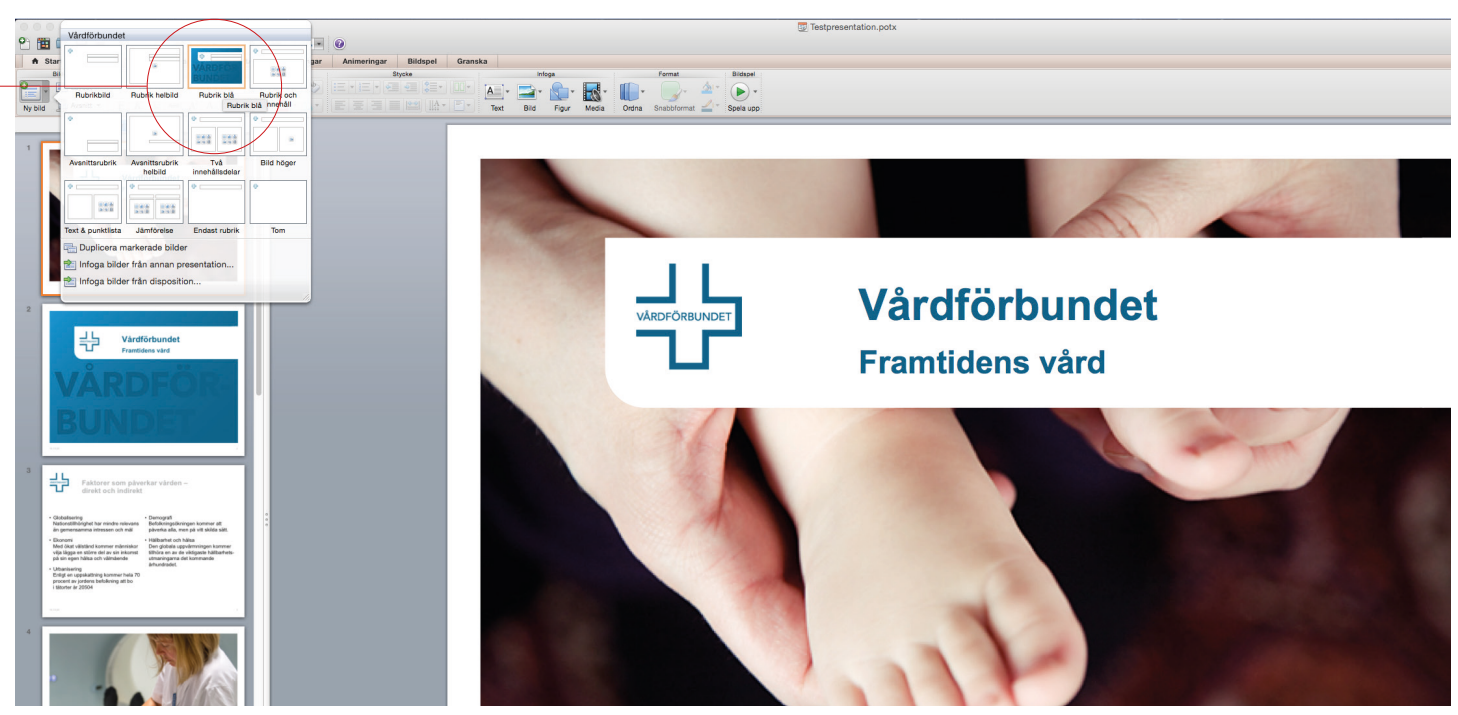